## Når elevene kommer på skolen med BYOD-Pc

Alle nye vg1-elever skal ha mottatt en SMS med kode for aktivering av brukerkonto.

De som ikke har aktivert brukerkontoen må gå til <u>https://passord.ffk.no</u> for å aktivere den. Dette kan gjøres fra mobiltelefon.

Koble deg til trådløst ffk nett med ffk brukernavn og passord.

Logg deg inn på <u>https://office.com</u> med brukerkontoen for å få tilgang til Office 365 (ffk-brukernavn@elev.ffk.no).

Derfra kan Office-pakken lastes ned og installeres på pcen.

Når du er tilkoblet ffk nett kan du gå til <u>https://byod.ffk.no</u> for å laste ned og installere capa-agenten.

Logg inn med Office 365 (<u>ffk-brukernavn@elev.ffk.no</u>).

Klikk på "Les brukerbetingelser".

Om du aksepterer brukerbetingelsene velger du "Jeg godtar brukerbetingelsene".

Når fila er nedlastet så høyreklikker man på den og velger "Kjør som administrator".

Hvis det kommer advarsler så velg "Kjør likevel".

Etter en stund får du beskjed om å starte pcen på nytt, gjør det.

Ca. 15 minutter etter at capa-agenten er installert vil du ha mulighet til å bestille programvare via capa.

Høyreklikk på den gule pakken/ikonet i systray (helt til høyre på oppgavelinjen) og velg programvarekatalog.

Merk bare av for de programmene som skal installeres.

Hvis det oppstår feil eller du har behov for IT-hjelp:

Mail til brukerstotte@ffk.no